**New York State** 

# **Electronic Certificate of Need**

**HCS Applicant Training** 

# **Submit Transfer of Ownership Interest Notices**

Version 1.1

**NYS** Department of Health

# **Revision History**

| Date       | Version | Description                                                                                          |
|------------|---------|----------------------------------------------------------------------------------------------------|
| 10/27/2015 | 1.0     | Initial Draft                                                                                        |
| 02/28/2017 | 1.1     | Updated the Screens throughout to add "NY.gov ID" and "HCS ID" radio buttons as options for User ID. |

# **Table of Contents**

| SUBMIT TRANSFER OF OWNERSHIP INTEREST NOTICES                      |  |
|--------------------------------------------------------------------|--|
|                                                                    |  |
| SUBMITTING TRANSFER OF OWNERSHIP INTEREST NOTICES                  |  |
| RICH TEXT FORMATTING BEST PRACTICES                                |  |
| DETAILED SCREEN DESCRIPTIONS                                       |  |
| Homepage                                                           |  |
| Create New Submission- Select Submission Type                      |  |
| Create New Submission- Select Transfer of Ownership Interest Types |  |
| Create New Submission- Facility/Agency Search                      |  |
| Create New Submission- Facility/Agency Search Results              |  |
| Create New Submission- Input Form                                  |  |
| General Information                                                |  |
| Create Executive Summary                                           |  |
| Modify Executive Summary                                           |  |
| Application                                                        |  |
| New Application Document                                           |  |
| Confirm Submission                                                 |  |
| General Information- Successful Submission Message                 |  |

# Table of Figures

| Figure 1: Sample NYSE-CON Home Page                                                      | . 5 |
|------------------------------------------------------------------------------------------|-----|
| Figure 2: Sample Submission Types Selection Page                                         | . 5 |
| Figure 3: Sample Create New Submission – Transfer of Ownership Interest Types            | . 6 |
| Figure 4: Sample Create New Submission – Facility/Agency Search                          | . 6 |
| Figure 5: Sample Create New Submission – Facility/Agency Search Results                  | . 7 |
| Figure 6: Sample Create New Submission – Facility/Agency Search Results – Selection Made | . 7 |
| Figure 7: Sample Create New Submission – Transfer of Ownership Interest                  | . 8 |
| Figure 7.1: Sample Create New Submission – Contact Information Section                   | . 8 |
| Figure 7.2: Sample Create New Submission – Additional Contact Section                    | . 9 |
| Figure 8: Sample General Information Page                                                | . 9 |
| Figure 9: Sample New Submission- Executive Summary Page                                  | 10  |
| Figure 10: Sample formatting buttons- Executive Summary Page                             | 10  |
| Figure 11: Sample Executive Summary Page                                                 | 11  |
| Figure 12: Sample Application Page                                                       | 11  |
| Figure 13: Sample New Application Document Page                                          | 12  |
| Figure 14: Sample Document Type Selection- Application- New Application Document Page    | 12  |
| Figure 15: Sample Description- Application- New Application Document Page                | 13  |
| Figure 16: Sample File to Upload Window                                                  | 13  |
| Figure 17: Sample New Application Document Page- Application File Selected               | 14  |
| Figure 18: Sample Application Document Page- Application File Added                      | 14  |
| Figure 19: Sample General Information Page- Submit                                       | 14  |
| Figure 20: Sample Confirm Submission Page                                                | 15  |
| Figure 21: Sample General Information Page- Success Message                              | 15  |

# Submit Transfer of Ownership Interest Notices

### **Overview**

| <ol> <li>Create Transfer of Ownership Interest submission for a Facility or Agency</li> <li>Search for a Facility or an Agency</li> <li>Add Executive Ownership</li> </ol> |
|----------------------------------------------------------------------------------------------------|
| 2. Search for a Facility or an Agency                                                                                                    |
|                                                                                                    |
| 3. Add Executive Summary                                                                                                    |
| 4. Add Documents to Submission                                                                                                    |
| 5. Submit the Application                                                                                                    |
|                                                                                                    |
| The HCS Coordinator will need to grant Submitter role for NYSE-CON access to HCS for each facility/agency in order to create a Transfer of Ownership Interest submittal in |
| HCS.                                                                                                    |
| The applicant role has the ability to:                                                                                                    |
| Create new applications                                                                                                    |
| Modify applications before submission                                                                                                    |
| View all application documents                                                                                                    |
| Upload and view application documents                                                                                                    |
| Submit applications                                                                                                    |
| View and reply to correspondences                                                                                                    |
| Search for Facility/Agency                                                                                                    |
|                                                                                                    |
|                                                                                                    |
|                                                                                                    |
|                                                                                                    |

### Submitting Transfer of Ownership Interest Notices

<u>Learning Objective:</u> This section explains how to create and submit the Transfer of Ownership Interest notice for a facility or an agency.

| Learning<br>Objective                                                         | Step | Action                                                                                                    |
|-------------------------------------------------------------------------------|------|----------------------------------------------------------------------------------------------------|
| How to Create<br>and submit<br>Transfer of<br>Ownership<br>Interest<br>notice | 1    | On the NYSE-CON home page, select the link Create New Submission.<br>Projects Wy Projects<br>Melcome To The Electronic Certificate of Need System<br>Use this site to find information about pending and closed submissions to establish and/or construct health care facilities and home care agencies or to modify their services. If you are authorized to<br>submit or update CON applications and other submissions on behalf of a facility or home care agency, you may also use this site for those purposes.<br>Please note that much of the information contained within NYSE-CON is provided by applicants, and much of it is historic information that may no longer be accurate or complete. While all attempts are<br>hocomes obselts. Therefore, the Department of Health, its employees, officers and agents make no representation, warranty or guarantee as to the accuracy, completeness, currency, or suitability of<br>the information provided here.<br>Try These Quick Links To Get Started: |
|                                                                               | 2    | Figure 1: Sample NYSE-CON Home Page         Create New Submission page with Submission Types list box is displayed.         On this page, select Notice – Transfer of Ownership Interest option from the Select Type selection box.         Projects         Create New Submission         Submission Types list box is displayed.         On this page, select Notice – Transfer of Ownership Interest option from the Select Type selection box.         Projects         Create New Submission         Submission Types                                                                                                    |
|                                                                               |      | *Select Type:  *Select Type:  *Fields marked with an asterisk (*) are required for saving information from this screen.   Continue  *Fields marked with an asterisk (*) are required for saving information from this screen.  Eigure 2: Sample Submission Types Selection Page                                                                                                    |
|                                                                               | 3    | Click the <b>Continue</b> button.                                                                                                    |

| 4 | Create New Submission page with Notice – Transfer of Ownership Interest<br>Types list box is displayed. On this page, select <b>Transfer of Ownership</b><br>Interest in the "Select Type" selection box.                                                                                                    |
|---|----------------------------------------------------------------------------------------------------|
|   | Figure 3: Sample Create New Submission – Transfer of Ownership Interest<br>Types                                                                                                    |
| 5 | Click the <b>Continue</b> button.                                                                                                    |
| 6 | Facility/Agency Search page is displayed.         Projects         Create New Submission – Facility/Agency Search         Inter either the exact Facility ID or the exact Operating Certificate/License Number, or a combination of Facility Type and Facility/Agency Name. Partial Facility or Agency Name may be entered.         Facility Type:         Facility/Agency Name:         Facility ID:         Operating Certificate / License Number:         Facility ID:         Search         Clear         Cancel         Bound NYS Department of Health - Electronic Certificate of Need System         Figure 4: Sample Create New Submission – Facility/Agency Search |
| 7 | <ul> <li>Enter either the exact Facility ID, or the exact Operating Certificate/License Number, or the combination of Facility Type and Facility/Agency Name.</li> <li>Note: Facility ID must be exact Facility/Agency name must be a minimum of 2 characters Operating Certificate/ License Number must be exact</li> </ul>                                                                                                    |
| 8 | Click the <b>Search</b> button.                                                                                                    |

| 9  | Facility/Agency Search Results page is displayed.                                                                                                    |   |
|----|----------------------------------------------------------------------------------------------------|---|
|    | Projects My Projects                                                                                                    |   |
|    | Submission Type Selection > Facility Search/Selection                                                                                                    |   |
|    | Create New Submission - Facility/Agency Search Results                                                                                                    |   |
|    | Facility ID: License/OpCert #:<br>Facility ID: License/OpCert #: Per Page: Disclar 50 Disclar 50 Disc | ٦ |
|    | Name: ab Continue With Selected                                                                                                    |   |
|    | 3 results found, displaying all results.                                                                                                    |   |
|    | Facility Type         Facility Name         Facility ID         OpCert/License #         Operator           Honoral         Address Medical Center         South Clinical Center         2         0101000H         Address Medical Center                                                                                                    |   |
|    | Hospital Abany Medical Center Hospital     Hospital Abany Medical Center Hospital     Hospital Abany Medical Center Hospital     Abany Medical Center Hospital     Abany Medical Center Hospital     Abany Medical Center Hospital     Abany Medical Center Hospital                                                                                                    |   |
|    |                                                                                                    |   |
|    | Figure 5: Sample Create New Submission – Facility/Agency Search Results                                                                                                    |   |
| 10 | Select the radio button next to the desired Facility Type.                                                                                                    |   |
|    | Create New Submission - Facility/Agency Search Results                                                                                                    |   |
|    | SEARCH CRITERIA DISPLAY RESULT PREFERENCES                                                                                                    |   |
|    | Facility ID: License/OpCert #:<br>Facility/Agency Per Page: Display 25 Display 50 Display 400 Display All                                                                                                    |   |
|    | Name:                                                                                                    |   |
|    | Print Search Results Address: O Show Project Address O Don't Show Project Address                                                                                                    |   |
|    | 3 results found, displaying all results.                                                                                                    |   |
|    | Facility Type         Facility Name         Facility ID         OpCert/License #           Hospital         Albany Medical Center - South Clinical Campus         2         0101000H                                                                                                    |   |
|    | Hospital Albany Medical Center Hospital 1 0101000H                                                                                                    |   |
|    | Hospital Albany Memorial Hospital 4 0101003H                                                                                                    |   |
|    |                                                                                                    |   |
|    | Figure 6: Sample Create New Submission – Facility/Agency Search Results -                                                                                                    | - |
|    | Selection Made                                                                                                    |   |
| 11 | Click the Continue with Selected Button.                                                                                                    |   |
|    |                                                                                                    |   |
|    |                                                                                                    |   |

| 12 | 2 Create New Submission page with input form is displayed with selected                                                                                                    |
|----|----------------------------------------------------------------------------------------------------|
|    | facility/agency information auto-populated.                                                                                                    |
|    | Projects My Projects                                                                                                    |
|    | Submission Type Selection > Facility Search/Selection > Submission Selection<br>Fields maked with a dagger (1) perspirate to proceed with the submission process.                                                                                                    |
|    | *Submission Type: Notice - Transfer of Ownership Interest                                                                                                    |
|    | Main Site Information                                                                                                    |
|    | Facility Type: Hospital<br>Facility Name: Alamy Memorial Hospital<br>Street 1: 600 Northern Bivd<br>Street 2:<br>City: Alamy<br>State: NV<br>Zip Code: 12204<br>Zip Code: 12204                                                                                                    |
|    | County: ALGANY                                                                                                    |
|    | Current Operator Name: St. Peter's Health Partners Operating Certificate/ 0101003H License #: Street 1: 315 South Manning Boulevard Street 2: City: Abany State: NV Zip Code: 12205 County:                                                                                                    |
|    | Contact Information  Title:  Tist Name:  TUSE ID:  TUSE ID: TUSE ID: TUSE ID: TUSE ID: TUSE ID: TUSE ID: TUSE ID: TUSE ID: TUSE ID: TUSE ID: TUSE ID: TUSE ID: TUSE ID: TUSE ID: TUSE ID: TUSE ID: TUSE ID: TUSE ID: TUSE ID: TUSE ID: TUSE ID: TUSE ID: TUSE ID: TUSE ID: TUSE ID: TUSE ID: TUSE ID: TUSE ID: TUSE ID: TUSE ID: TUSE |
|    | theorem     NV.gov ID     HCS ID       theorem     theorem     theorem       theorem     theorem     theorem       theorem     theorem     theorem       theorem     theorem     theorem       theorem     theorem     theorem       theorem     theorem     theorem       theorem     theorem     theorem       theorem     theorem     theorem       theorem     theorem     theorem                                                                                                    |
|    | Alternate Contact Information  Alternate Contact Information  TLast Name:  TLast Name:  TEmail:  Save                                                                                                    |
|    | * Fields marked with an asterisk (*) are required for saving information from this screen.<br>Figure 7: Sample Create New Submission – Transfer of Ownership Interest                                                                                                    |
| 13 | <ul> <li>8 Enter the Contact Information details.</li> <li>**Note: Please specify if the entered User ID is "NY.gov ID" or "HCS ID"</li> </ul>                                                                                                    |
|    | Contact Information                                                                                                    |
|    | †Title:                                                                                                    |
|    | †First Name:                                                                                                    |
|    | †User ID:                                                                                                    |
|    | TAccount Type: NY.gov ID OHCS ID                                                                                                    |
|    | †Email:                                                                                                    |
|    | Fax:                                                                                                    |
|    | †Street 1:                                                                                                    |
|    | Street 2:                                                                                                    |
|    | †State:                                                                                                    |
|    | †Zip Code:                                                                                                    |
|    | Figure 7.1: Sample Create New Submission – Contact Information Section                                                                                                    |

| 14 | Enter the details                          | for an Additional Co                                       | ontact.                                      |                                       |
|----|--------------------------------------------|------------------------------------------------------------|----------------------------------------------|---------------------------------------|
|    | Additional Co                              | ntact                                                      |                                              |                                       |
|    |                                            |                                                            |                                              |                                       |
|    | +Fi                                        | rst Name:                                                  |                                              |                                       |
|    | +La                                        | ist Name:                                                  |                                              |                                       |
|    |                                            | +Email:                                                    |                                              |                                       |
|    |                                            |                                                            |                                              |                                       |
|    |                                            |                                                            |                                              |                                       |
|    | Save                                       | Cancel                                                     |                                              |                                       |
|    | *Fields marked with                        | h an asterisk (*) are requ                                 | uired for saving informat                    | ion from this screen.                 |
|    | *Fields marked with                        | h a dagger (+) are requi                                   | red to proceed with the                      | submission process.                   |
|    | © 2010 NYS Dep                             | partment of Health - Ele                                   | ctronic Certificate of Ne                    | eed System                            |
|    | Figure 7.2: Sa                             | mple Create New Su                                         | ubmission – Addition                         | al Contact Section                    |
| 15 | Click Save buttor                          | n.                                                         |                                              |                                       |
|    |                                            |                                                            |                                              |                                       |
| 16 | General Informat                           | ion page is displaye                                       | d.                                           |                                       |
|    | Conoral Inform                             | nation                                                     |                                              |                                       |
|    | General Executive Summar                   | v Application Correspondence                               | Decision Summary                             |                                       |
|    | Application Number:                        | y Application Conceptionalities                            | Summary                                      |                                       |
|    | Facility Name: Alt<br>Project Description: | pany Memorial Hospital                                     |                                              |                                       |
|    | Submission Type:                           | Notice - Transfer of Ownership Int                         | Project Statue Date:                         |                                       |
|    | Review Level:                              |                                                            | Received Date:                               |                                       |
|    |                                            |                                                            | Initial Review Date:<br>Acknowledgment Date: |                                       |
|    | Facility Information                       | Alberto Managial Harabal                                   |                                              |                                       |
|    | Pacility Name:<br>Physical                 | Albany Memorial Hospital<br>600 Northern Blvd              |                                              |                                       |
|    | Address:<br>County:                        | Albany, NY 12204<br>ALBANY                                 | Facility Type:<br>Region:                    | Hospital                              |
|    | Current Operator:                          | St. Peter's Health Partners<br>315 South Manning Boulevard | Operating Certificate/License #:             | 0101003H                              |
|    | Contract Information                       | Albany, NY 12208                                           | Current Operator County:                     |                                       |
|    | Contact Information<br>Name:               | John Philips                                               | Title:                                       | MR                                    |
|    | Email:                                     | nabin.kc@its.ny.gov                                        | Address:                                     | 1234 HALL STREET<br>Albany, NY, 12209 |
|    | User ID:                                   | nzk02                                                      |                                              | , aborty, 111 12200                   |
|    | Phone:<br>Fax:                             | (518) 402-7826                                             |                                              |                                       |
|    | Alternate Contact Information              |                                                            |                                              |                                       |
|    | Name:                                      | Tom Wills Modify                                           | Email:<br>Submit                             | nabin.kc@its.ny.gov                   |
|    | © 2010 NYS Department of He                | alth - Electronic Certificate of Need Syst                 | tem                                          |                                       |
|    |                                            | Figure 8: Sample G                                         | eneral Information P                         | age                                   |
| 17 | <b>. .</b>                                 |                                                            |                                              |                                       |
|    | Select the Execu                           | itive Summary tab f                                        | from the General Info                        | ormation page.                        |

| 18 | New Submission- Executive Summary page is displayed.<br>New Submission-Executive Summary<br>Central Executive Summary<br>Application Number:<br>Facily Name:<br>Abary Memorial Hospital<br>Project Description:<br>Cert Save Texecutive Summary:<br>The Rich Text Features available for the Executive Summary are dependent on browser type and browser version. If you are experiencing any adverse<br>Figure 9: Sample New Submission- Executive Summary Page<br>Enter the executive summary in the text area.<br>Note: Please refer to the Rich Text Formatting Best Practices section for |
|----|----------------------------------------------------------------------------------------------------|
| 20 | Text can be formatted using the buttons provided. The options allow to apply a font style, size, color etc. to the entered text.                                                                                                    |
| 21 | Click the <b>Save</b> button.                                                                                                    |

| 22 | The Executive Summary page is displayed                                                                                                    |
|----|----------------------------------------------------------------------------------------------------|
|    | Projects My Projects                                                                                                    |
|    | Executive Summary                                                                                                    |
|    | General Executive Summary Application Correspondence Decision Summary                                                                                                    |
|    | Application Number:<br>Facility Name: Albany Memorial Hospital<br>Project Description:                                                                                                    |
|    | texecutive summary     Last Modified: 03/01/2017 11:22:23 AM                                                                                                    |
|    | TESTING 123                                                                                                    |
|    | Enter the Executive Summary Here                                                                                                    |
|    | Modify                                                                                                    |
|    | * The Rich Text features available for the Executive Summary are dependent on browser type and browser version. If you are experiencing any adverse behavior, using another browser is recommended.                                                                                                    |
|    | Figure 11: Sample Executive Summary Page                                                                                                    |
| 23 | If changes need to be made to the executive summary, Click <b>Modify</b> button and repeat steps 19-21.                                                                                                    |
|    | If no changes are needed, select the <b>Application</b> tab.                                                                                                    |
| 24 | The Application page is displayed.                                                                                                    |
|    | Projects My Projects                                                                                                    |
|    | The following documents are required for this submission: Application, Transaction Summary, Proposed Sale or Transfer Agreement<br>No Documents are associated with this project.                                                                                                    |
|    | Application                                                                                                    |
|    | General Executive Summary Application Correspondence Decision Summary                                                                                                    |
|    | Application Number:<br>Facility Name: Albany Memorial Hospital                                                                                                    |
|    | Project Description:                                                                                                    |
|    | Submitted By:<br>Submitted Date:                                                                                                    |
|    | Document Type         Filename         Description         Document         Date           Add Document to Submission         Expand All         Expand All         Expand |
|    | ** DOH cannot guarantee that documents that have been uploaded to NYSE-CON are virus free. Before documents are opened, the user should ensure that their anti-virus software is operating and is up-to-date with the latest anti-virus signature files.                                                                                                    |
|    | Figure 12: Sample Application Page                                                                                                    |
| 25 | On the Application page, click the <b>Add Document to Submission</b> button.                                                                                                    |

| 2 | 26 New Application Document page is displayed                                                                                   |
|---|----------------------------------------------------------------------------------------------------|
|   |                                                                                                    |
|   | Projects My Projects                                                                                                    |
|   | The following documents are required for this submission: Application, Transaction Summary, Proposed Sale or Transfer Agreement |
|   | General Executive Summary Application Correspondence Decision Summary                                                           |
|   |                                                                                                    |
|   | Facility Name: Albany Memorial Hospital Project Description:                                                                    |
|   | Document Type Please Choose:                                                                                                    |
|   | Date 03/01/2017                                                                                                    |
|   | File Choose File No file chosen                                                                                                 |
|   | Add Document to Submission Cancel                                                                                               |
|   |                                                                                                    |
|   |                                                                                                    |
|   | Figure 13: Sample New Application Document Page                                                                                 |
| 2 | To add the completed application, select <b>Application</b> from Document Type                                                  |
|   | drop-down.                                                                                                    |
|   |                                                                                                    |
|   | New Application Document                                                                                                    |
|   |                                                                                                    |
|   | General Executive Summary Application Correspondence Decision Summary                                                           |
|   | Application Number                                                                                                    |
|   | Facility Name: Albany Memorial Hospital                                                                                         |
|   | Project Description:                                                                                                    |
|   | Document Type Please Choose:                                                                                                    |
|   | Date Please Choose:                                                                                                    |
|   | Application                                                                                                    |
|   | Description Transaction Summary                                                                                                 |
|   | File Additional Personal Qualifying Information                                                                                 |
|   | Additional Health Facility Interests Cancel                                                                                     |
|   | Membership/Partnership Changes Within the Last 5 Years                                                                          |
|   | Articles of Organization                                                                                                    |
|   | Operating Agreement                                                                                                    |
|   | Revised Stockholder Andavit                                                                                                    |
|   | Certificate of Assumed Name                                                                                                    |
|   | Other                                                                                                    |
|   |                                                                                                    |
|   |                                                                                                    |
|   | Figure 14: Sample Document Type Selection- Application- New Application                                                         |
|   | Document Page                                                                                                    |

| 28 | Enter a short description of the document to be added in the Description field.                                                                                                    |
|----|----------------------------------------------------------------------------------------------------|
|    | New Application Document         General       Executive Summary       Application       Correspondence       Decision       Summary         Application Number:       Facility Name:       Albany Memorial Hospital         Project Description:       Albany Memorial Hospital                                                                                                    |
|    | Document Type     Application       Date     03/01/2017       Description                                                                                                    |
|    | Figure 15: Sample Description- Application- New Application Document Page                                                                                                    |
| 29 | Click <b>Choose File</b> button.<br>(Depending on the browser, the button could be labeled as " <b>Browse</b> ")                                                                                                    |
| 30 | Depending on the browser the file upload window will open.<br>Locate and select the file to upload and then Click <b>Open</b> .                                                                                                    |
|    | Choose File to Upload   Look in:   My Documents   CGI   My Recent   Downloads   HFIS   Desktop   My Documents   My Documents   My Recent   Downloads   HFIS   My Documents   My Documents   My Documents   My Shapes   My Widoos   NYSECON Local   PrintScreen Files   PrintScreen Files   Pr |
|    | Figure 16: Sample File to Upload Window                                                                                                    |

| 31 | The New Application Document page is displayed showing the name of the file uploaded.<br>New Application Document                                                                                             |  |  |
|----|----------------------------------------------------------------------------------------------------|--|--|
|    |                                                                                                    |  |  |
|    | General Executive Summary Application Correspondence Decision Summary                                                                                                    |  |  |
|    | Application Number:<br>Facility Name: Albany Memorial Hospital                                                                                                    |  |  |
|    | Project Description: Document Type [Appli: ation                                                                                                    |  |  |
|    | Date         03/01/2017           Description         Application Docs                                                                                                    |  |  |
|    | File Choose File TESTINPDF.pdf                                                                                                    |  |  |
|    | Add Document to Submission Cancel                                                                                                    |  |  |
|    | Figure 17: Sample New Application Document Page- Application File<br>Selected                                                                                                    |  |  |
| 32 | Click the Add Document to Submission button.                                                                                                    |  |  |
| 33 | The Application page is displayed. The list shows the document uploaded to the submission.                                                                                                    |  |  |
|    | Application                                                                                                    |  |  |
|    | General         Executive Summary         Application         Correspondence         Decision         Summary                                                                                                 |  |  |
|    | Application Number:<br>Facility Name: Albany Memorial Hospital<br>Design Description                                                                                                    |  |  |
|    | Print Application View                                                                                                    |  |  |
|    | Submitted by:<br>Submitted Date:                                                                                                    |  |  |
|    | Document Type         Filename         Description         Document         Date           Application         TESTINPDF.pdf         Application Docs<br>***         03/01/2017         Update         Delete |  |  |
|    | Add Document to Submission Expand All  ** DOL connect supractic that have been unleaded to NVEE CON are view free. Before desuments are special the user about approximate                                    |  |  |
|    | that their anti-virus software is operating and is up-to-date with the latest anti-virus signature files.                                                                                                    |  |  |
|    | Figure 18: Sample Application Document Page- Application File Added                                                                                                    |  |  |
| 34 | <b>Repeat</b> steps 25-33 as necessary to attach all required documents and any other additional documentation.                                                                                               |  |  |
| 35 | Select the <b>General</b> tab.                                                                                                    |  |  |
| 36 | On the General Information page, click <b>Submit</b> button.                                                                                                    |  |  |
|    | Contact Information                                                                                                    |  |  |
|    | Name:         John Philips         Title:         MR           Email:         nabin.kc@tts.ny.gov         Address:         1234 HALL STREET                                                                   |  |  |
|    | Albany, NY 12209<br>User ID: nzk02                                                                                                    |  |  |
|    | Phone: (518) 402-7826<br>Fax:                                                                                                    |  |  |
|    | Alternate Contact Information                                                                                                    |  |  |
|    | Modify Submit nabn.kc@rs.ny.gov                                                                                                    |  |  |
|    | © 2010 NYS Department of Health - Electronic Certificate of Need System                                                                                                    |  |  |
|    |                                                                                                    |  |  |
|    | Figure 19: Sample General Information Page- Submit                                                                                                    |  |  |

| 37 | The Confirm                                                     | m Submission pa                                                                               | age is displayed                                                                     | d.                                   |                                                                                                    |
|----|-----------------------------------------------------------------|-----------------------------------------------------------------------------------------------|--------------------------------------------------------------------------------------|--------------------------------------|----------------------------------------------------------------------------------------------------|
|    | Projects                                                        | My Projects                                                                                   |                                                                                      |                                      |                                                                                                    |
|    | Confirm Sub                                                     | mission                                                                                       |                                                                                      |                                      |                                                                                                    |
|    | By pressing Confirm, I hereb                                    | y certify under penalty of perjury that I am                                                  | duly authorized to subscribe and submit                                              | t this and that the information cor  | ntained herein and attached hereto is accurate, true, and                                                              |
|    | complete in all material aspe<br>Additionally, please confirm t | cts. I understand that my identifying user in<br>hat the email address of the project contact | formation and the date and time of this s<br>t is sanus sharmadulal@its nv gov. This | ubmission will be recorded for fu    | uture reference.<br>Il project correspondence                                                                          |
|    |                                                                 |                                                                                               | Confirm                                                                              | Cancel                               |                                                                                                    |
|    | © 2010 NYS Department                                           | of Health - Electronic Certificate of Need Sy                                                 | stem                                                                                 |                                      | System Information                                                                                                    |
|    |                                                                 | Figure 20:                                                                                    | Sample Confirr                                                                       | n Submissio                          | n Page                                                                                                    |
| 30 | Click the C                                                     | onfirm button                                                                                 | · · ·                                                                                |                                      | -                                                                                                    |
|    |                                                                 |                                                                                               |                                                                                      |                                      |                                                                                                    |
| 20 | The Coner                                                       | al Information of                                                                             |                                                                                      | e mossago i                          | e displayod                                                                                                    |
| 39 | The Generation                                                  | a momation pa                                                                                 | ige with succes                                                                      | is message i                         | s displayed.                                                                                                    |
|    |                                                                 | H. D. S. J.                                                                                   |                                                                                      |                                      |                                                                                                    |
|    | Projects<br>NYSE-CON and the New York                           | My Projects<br>State Department of Health have received yo                                    | our submission. A notification of receipt w                                          | ill be sent to the contact email add | ress that you have provided. If the contact has not received                                                           |
|    | General Info                                                    | rmation                                                                                       | econ@neaitn.ny.gov to report the problem                                             |                                      |                                                                                                    |
|    | General Executive Sum                                           | mary Application Correspondence                                                               | Decision Summary                                                                     |                                      |                                                                                                    |
|    | Application Number:<br>Facility Name:<br>Project Description:   | 171108<br>Albany Memorial Hospital                                                            |                                                                                      |                                      | My NYSE-CON Tool Bar                                                                                                   |
|    | Submission Type:<br>Project Status:                             | Notice - Transfer of Ownership In<br>Received                                                 | Project Status Date:                                                                 | 03/01/2017                           | Selected Projects                                                                                                    |
|    | Review Level:                                                   | Transfer                                                                                      | Received Date:<br>Initial Review Date:                                               | 03/01/2017                           | Albany Memorial Hospital                                                                                               |
|    | Facility Information                                            |                                                                                               | Acknowledgment Date:                                                                 |                                      |                                                                                                    |
|    | Pacility Name:<br>Physical                                      | 600 Northern Blvd                                                                             | Eacility Type:                                                                       | Hospital                             |                                                                                                    |
|    | County:                                                         | Albany, NY 12204<br>ALBANY                                                                    | Region:                                                                              |                                      | 4                                                                                                    |
|    | Current Operator:                                               | 315 South Manning Boulevard<br>Albany, NY 12208                                               | Current Operator County:                                                             | 0101003H                             | Related Projects                                                                                                    |
|    | Contact Information<br>Name:                                    | John Philips                                                                                  | Title:                                                                               | MR                                   | CON 012370 - Albany Memorial Hospital<br>CON 052071 - Albany Memorial Hospital                                         |
|    | Email:                                                          | nabin.kc@its.ny.gov                                                                           | Address:                                                                             | 1234 HALL STREET<br>Albany, NY 12209 | CON 121098 - Albany Memorial Hospital<br>NOT 269 - Albany Memorial Hospital<br>NOT 528 - Albany Memorial Hospital      |
|    | User ID:<br>Phone:                                              | nzk02<br>(518) 402-7826                                                                       |                                                                                      |                                      | CON 557634 - Albany Memorial Hospital<br>NOT 767 - Albany Memorial Primary Care H                                      |
|    | Fax:<br>Alternate Contact Informat                              | tion                                                                                          |                                                                                      |                                      | NOT 769 - Albany Memorial Primary Care H<br>NOT 769 - Albany Memorial Primary Care H<br>CON 810241 - Memorial Hospital |
|    | Name:                                                           | Tom Wills                                                                                     | Email:                                                                               | nabin.kc@its.ny.gov                  | CON 810532 - Memorial Hospital                                                                                         |
|    | © 2010 NYS Department o                                         | r Health - Electronic Certificate of Need Sys                                                 | tem                                                                                  |                                      | System Information                                                                                                    |
|    | Figu                                                            | re 21: Sample G                                                                               | eneral Informa                                                                       | tion Page- S                         | uccess Message                                                                                                    |
| 40 |                                                                 | or of Oursershire                                                                             | Interest seties                                                                      |                                      |                                                                                                    |
| 40 |                                                                 | er or Ownership                                                                               | interest notice                                                                      | nas been su                          | iccessionly submitted.                                                                                                 |
|    |                                                                 |                                                                                               |                                                                                      |                                      |                                                                                                    |

## Rich Text Formatting Best Practices

### <u>Do's:</u>

- 1. It is always recommended to enter the text manually in the text box.
- 2. Highlight, Bold, Italicize and Underline the text.
- 3. Change the Color, Style and Size of the font.
- 4. Use the Alignment icons to increase or decrease the indent of the paragraph.
- 5. Use the Background fill color icon to change the color behind the selected text, paragraph or table cell.
- 6. Create a bulleted list and numbered list using the icons.
- 7. Insert a horizontal line using the Horizontal rule icon to separate the paragraphs.
- 8. Insert table using the icon. Select the number of rows and columns to be added while inserting the table.
- 9. The Rich Text features are dependent on browser type and browser version. If the user experiences any adverse behavior, it is recommended to use another browser.

### Don'ts:

- 1. Do not enter languages other than English.
- 2. Copying the text from other sources is not recommended.
- 3. Do not copy and paste Quotations (Single/Double) from any source.
- 4. Do not copy bulleted list from MS Word or any other source.
- 5. Adding a row after inserting the table is not recommended.

Note: Please refer to rich text included in Figure 9 and 10.

# **Detailed Screen Descriptions**

#### Homepage

| Homepage New                                                                                                    | Homepage New York State Electronic Certificate of Need System home page.                                                                                                    |  |  |  |  |
|----------------------------------------------------------------------------------------------------|----------------------------------------------------------------------------------------------------|--|--|--|--|
|                                                                                                    |                                                                                                    |  |  |  |  |
| Projects My Projects                                                                                                    | Projects My Projects                                                                                                    |  |  |  |  |
| Welcome To The El                                                                                                    | Welcome To The Electronic Certificate of Need System                                                                                                    |  |  |  |  |
| Use this site to find information about pending<br>or update CON applications and other submis                                                                                                    | and closed submissions to establish and/or construct health care facilities and home care agencies or to modify their services. If you are authorized to submit<br>sions on behalf of a facility or home care agency, you may also use this site for those purposes. |  |  |  |  |
| Please note that much of the information contained within NYSE-CON is provided by applicants, and much of it is historic information that may no longer be accurate or complete. While all attempts are made to provide accurate, current, and reliable information, the Department of Health recognizes the possibility of human and/or mechanical error and that information captured at a point in time often becomes obsolete. Therefore, the Department of Health, its employees, officers and agents make no representation, warranty or guarantee as to the accuracy, completeness, currency, or suitability of the information provided here. |                                                                                                    |  |  |  |  |
| Try These Quick Links To Ge                                                                                                    | et Started:                                                                                                    |  |  |  |  |
| Create New Submission                                                                                                    | n Find your projects                                                                                                    |  |  |  |  |
| Find a project                                                                                                    |                                                                                                    |  |  |  |  |
|                                                                                                    |                                                                                                    |  |  |  |  |
|                                                                                                    |                                                                                                    |  |  |  |  |
| © 2010 NYS Department of Health - Electro                                                                                                    | nic Certificate of Need System System Information                                                                                                    |  |  |  |  |
|                                                                                                    | Figure: Sample NYSE-CON Homepage                                                                                                    |  |  |  |  |
|                                                                                                    |                                                                                                    |  |  |  |  |
|                                                                                                    | Field Descriptions                                                                                                    |  |  |  |  |
| Field Name                                                                                                    | Description                                                                                                    |  |  |  |  |
| Submission<br>Types/Select Type                                                                                                    | Single select box for submission types in NYSE-CON                                                                                                    |  |  |  |  |
| Hyperlinks                                                                                                    | Description                                                                                                    |  |  |  |  |
| Create New<br>Submission                                                                                                    | Allows the applicant to create a new submission                                                                                                    |  |  |  |  |
| Find your projects                                                                                                    | Opens the Project search page                                                                                                    |  |  |  |  |
| Find a project                                                                                                    | Opens the Project search page                                                                                                    |  |  |  |  |

| Create New Subr                 | nission- Select Submission Type                                                                                      |             |  |
|---------------------------------|----------------------------------------------------------------------------------------------------|-------------|--|
| Select T<br>Submission<br>Type  | This page allows to select the intended type of submission to be made.                                               |             |  |
| Create New                      | Submission                                                                                                    |             |  |
| Submi                           | ssion Types                                                                                                    |             |  |
|                                 | Application<br>Application – Licensed Home Care Services Agency<br>Notice<br>Notice – Transfer of Ownership Interest |             |  |
| *Fields marked with ar          | n asterisk (*) are required for saving information from this screen.                                                 |             |  |
|                                 |                                                                                                    |             |  |
| © 2010 NYS Depar                | tment of Health - Electronic Certificate of Need System                                                              |             |  |
|                                 | Figure: Sample Select Submission Type                                                                                |             |  |
|                                 | Field Descriptions                                                                                                   |             |  |
| Field Name                      | Description                                                                                                    |             |  |
| Submission<br>Types/Select Type | Displays the options for submission types in NYSE-CON. Users can se only one option.                                 | lect        |  |
| Buttons                         | Description                                                                                                    | Description |  |
| Continue                        | When selected the Submission Type is saved and user is forwarded to next screen.                                     | the         |  |

| Select T<br>Application<br>Type | ct       This page allows to select the type of Transfer of Ownership Interest submission.         lication       e |                                                                                                    |  |  |
|---------------------------------|----------------------------------------------------------------------------------------------------|----------------------------------------------------------------------------------------------------|--|--|
| Projects                        |                                                                                                    |                                                                                                    |  |  |
| Create Nev                      | v Submission                                                                                                    |                                                                                                    |  |  |
| Notice-Trans                    | fer of Ownership Interest Typ                                                                                       | bes                                                                                                |  |  |
|                                 | Current Selection:                                                                                                  | Notice – Transfer of Ownership Interest                                                            |  |  |
|                                 |                                                                                                    | Transfer of Ownership Interest                                                                     |  |  |
|                                 | *Select Type:                                                                                                    |                                                                                                    |  |  |
|                                 |                                                                                                    |                                                                                                    |  |  |
|                                 |                                                                                                    | Continue Back                                                                                      |  |  |
|                                 |                                                                                                    |                                                                                                    |  |  |
|                                 |                                                                                                    |                                                                                                    |  |  |
|                                 |                                                                                                    |                                                                                                    |  |  |
| *Fields marked with a           | an asterisk (*) are required for saving in                                                                          | formation from this screen.                                                                        |  |  |
| © 2010 NYS Der<br>F             | artment of Health - Electronic Cer<br>Sigure: Sample Select Tran                                                    | tificate of Need System<br>sfer of Ownership Interest Types                                        |  |  |
|                                 | Field D                                                                                                    | escriptions                                                                                        |  |  |
| Field Name                      |                                                                                                    | Description                                                                                        |  |  |
| Current Selection               | Displays the selected su                                                                                            | Displays the selected submission type.                                                             |  |  |
| Select Type                     | Displays the options bas<br>select only one option.                                                                 | Displays the options based on the submission type selected. Allows user to select only one option. |  |  |
| Buttons                         |                                                                                                    | Description                                                                                        |  |  |
| Continue                        | When selected the Subr<br>displayed.                                                                                | When selected the Submission Type is saved and the next screen is displayed.                       |  |  |
| Back                            | When selected the User selection page.                                                                              | is returned back one level to the Submission Type                                                  |  |  |

#### **Create New Submission- Select Transfer of Ownership Interest Types**

### **Create New Submission- Facility/Agency Search**

Facility/<br/>AgencyThis page allows to search the facility or agency for which the Transfer of Ownership<br/>Interest notice is being submitted.SearchThis page allows to search the facility or agency for which the Transfer of Ownership<br/>Interest notice is being submitted.

| Projects                                                                                  | My Projects                                                           |                                                     |                                              |  |
|-------------------------------------------------------------------------------------------|-----------------------------------------------------------------------|-----------------------------------------------------|----------------------------------------------|--|
| Submission Type Selection                                                                 | Submission                                                            | - Facility/Age                                      | ency Search                                  |  |
| Enter either the exact Facility                                                           | ID or the exact Operating Ce                                          | ertificate/License Number, or a                     | combination of Facility Type and Facility/Ag |  |
| Facility Type:       ▼         Facility/Agency Name:       ▼         Facility ID:       ■ |                                                                       |                                                     |                                              |  |
| Operating Certifica                                                                       | ate/License #:                                                        |                                                     |                                              |  |
| Search                                                                                    | Clear                                                                 | Cancel                                              |                                              |  |
| © 2010 NYS Department o                                                                   | f Health - Electronic Certificat                                      | te of Need System                                   |                                              |  |
|                                                                                           | Figure: Sample F                                                      | Cacility/Agency Search                              | n Page                                       |  |
|                                                                                           | Field                                                                 | Descriptions                                        |                                              |  |
| Field Name                                                                                |                                                                       | Descriptio                                          | n                                            |  |
| Facility Type                                                                             | Dropdown list that all                                                | ows users to select a Fa                            | acility Type.                                |  |
| Facility/Agency Name                                                                      | Editable. Users enter the name of the Facility/Agency to be searched. |                                                     |                                              |  |
| Facility ID                                                                               | Editable. Users enter                                                 | the Facility ID of the fac                          | cility to be searched.                       |  |
| Operating Certificate/<br>License #                                                       | Editable. Users enter License number of th                            | the Operating Certificate<br>e Agency to be searche | te Number of the Facility or the<br>ed.      |  |
| Buttons                                                                                   |                                                                       | Descriptio                                          | n                                            |  |
| Search                                                                                    | When selected the da result screen is displa                          | atabase is searched with<br>ayed.                   | h the provided values and the                |  |
| Clear                                                                                     | When selected all the blank.                                          | e entered information is                            | cleared and the fields are set to            |  |
|                                                                                           |                                                                       |                                                     |                                              |  |

#### **Create New Submission- Facility/Agency Search Results**

Facility/<br/>Agency<br/>SearchThis page displays the matching results based on the search criteria. This page<br/>allows the users to select the facility or agency for which the Transfer of Ownership<br/>Interest notice is being submitted.Results

| Projects My Project                           |                                                                                                    |  |  |
|-----------------------------------------------|----------------------------------------------------------------------------------------------------|--|--|
| Submission Type Selection > Facility Search   | :<br>sh/selection<br>ission - Eacility/Aganay Saarah Pasults                                                                     |  |  |
|                                               | ISSION - FACINLY/AGENCY SEALCH RESULTS                                                                                           |  |  |
| Facility ID: License/OpCert                   |                                                                                                    |  |  |
| Name:                                         | Continue With Selected                                                                                                    |  |  |
| Print Search Results                          | Address: O Show Project Address O Don't Show Project Address                                                                     |  |  |
| 3 results found, displaying all results.      | ne Facilitu D On€art/l isanas # Operator                                                                                         |  |  |
| Hospital Albany Media                         | cal Center - South Clinical Campus 2 0101000H Albany Medical Center                                                              |  |  |
| Hospital Albany Medi     Hospital Albany Medi | cal Center Hospital 1 0101000H Albany Medical Center                                                                             |  |  |
| Hospital Albany Mem                           |                                                                                                    |  |  |
|                                               | Figure: Sample Facility/Agency Search Results Page                                                                               |  |  |
|                                               | Field Descriptions                                                                                                    |  |  |
| Field Name                                    | Description                                                                                                    |  |  |
| Search Criteria                               | Section that displays the criteria that the results are based on. Date displayed from the user input in previous screen.         |  |  |
| Display Result<br>Preferences                 | Section Label                                                                                                    |  |  |
| Per Page                                      | Radio buttons that allow users to set the number of results to be displayed per page. Defaulted to 25 results per page.          |  |  |
| Address                                       | Radio buttons that allow users to display or hide the project address from the result. Defaulted to "Don't Show Project Address" |  |  |
| Facility Type                                 | Displays the Facility Type.                                                                                                    |  |  |
| Facility Name                                 | Name of the Facility/Agency                                                                                                    |  |  |
| Facility ID                                   | Displays the corresponding Facility ID.                                                                                          |  |  |
| OpCert/License #                              | Displays the Operating Certificate Number of the Facility or the License number of the Agency.                                   |  |  |
| Operator                                      | Displays the name of the Current Operator                                                                                        |  |  |
| Buttons                                       | Description                                                                                                    |  |  |
| Continue With<br>Selected                     | When selected the new submission input page for the selected facility/agency is displayed.                                       |  |  |
| Hyperlinks                                    | Description                                                                                                    |  |  |
| Print Search Results                          | Allows user to print the results displayed on the page.                                                                          |  |  |

| nission                                                    |                                                                                                    |                                        |
|------------------------------------------------------------|----------------------------------------------------------------------------------------------------|----------------------------------------|
| Projects                                                   | My Projects                                                                                                    |                                        |
| Submission Type Selectio<br>Fields marked with a dagger († | n > Facility Search/Selection > Submission Selection<br>) are required to proceed with the submission process. |                                        |
| Create New                                                 | Submission                                                                                                    |                                        |
| *Submission                                                | Type: Notice - Transfer of Ownership Interest                                                                  | Change                                 |
| Main Site Information                                      |                                                                                                    |                                        |
| Facility                                                   | Type: Hospital                                                                                                 |                                        |
| Facility M                                                 | Name: Albany Memorial Hospital<br>reet 1: 600 Northern Blvd                                                    |                                        |
| Str                                                        | reet 2:                                                                                                    |                                        |
|                                                            | State: NY                                                                                                    |                                        |
| Zip (<br>Cc                                                | Code: 12204<br>Junty: ALBANY                                                                                   |                                        |
|                                                            |                                                                                                    | Change                                 |
| - Current Operator                                         |                                                                                                    |                                        |
| Operating Certi                                            | Name: St. Peter's Health Partners                                                                              |                                        |
| Licer                                                      | nse #:<br>315 South Mapping Boulovard                                                                          |                                        |
| Str                                                        | reet 2:                                                                                                    |                                        |
|                                                            | City: Albany<br>State: NY                                                                                      |                                        |
| Zip (                                                      | Code: 12208<br>punty:                                                                                          |                                        |
| - Contact Information                                      |                                                                                                    |                                        |
| 1                                                          | Title:                                                                                                    |                                        |
| †First N                                                   | Name:                                                                                                    |                                        |
| †Last M<br>†Ur                                             | Name:                                                                                                    |                                        |
| †Account                                                   | Type: ONY.gov ID OHCS ID                                                                                       |                                        |
| †E<br>+D                                                   | Email:                                                                                                    |                                        |
| 1.                                                         | Fax:                                                                                                    |                                        |
| †Str                                                       | reet 1:                                                                                                    |                                        |
| 50                                                         | †City:                                                                                                    |                                        |
| †<br>+Zin (                                                | State: T                                                                                                    |                                        |
| leik.                                                      |                                                                                                    |                                        |
| Alternate Contact Inf                                      | ormation                                                                                                    |                                        |
| †Last I                                                    | Name:                                                                                                    |                                        |
| †E                                                         | Email:                                                                                                    |                                        |
| Save                                                       |                                                                                                    |                                        |
| * Fields marked with an a                                  | isterisk (*) are required for saving information from this screen.                                             |                                        |
| Figure: Sam                                                | ple Create New Transfer of O                                                                                   | wnership Interest Submission- Input Fo |
|                                                            | Field Des                                                                                                    | scriptions                             |
| eld Name                                                   | Description                                                                                                    |                                        |
|                                                            | Display of the submission type                                                                                 |                                        |
| Sito                                                       | Eacility Type                                                                                                  | Auto Filled, non-editable              |
| nation                                                     | Facility Name                                                                                                  |                                        |
| lation                                                     | Stroot 1                                                                                                    |                                        |
|                                                            | Street 2                                                                                                    |                                        |
|                                                            |                                                                                                    |                                        |
|                                                            | City                                                                                                    |                                        |
|                                                            | Sidle<br>Zin Code                                                                                              |                                        |
|                                                            |                                                                                                    |                                        |
|                                                            | County                                                                                                    |                                        |
| nt Operator                                                |                                                                                                    | Auto Filled, non-editable              |
|                                                            | Uperating Certificate/License #                                                                                | 7                                      |

|                   | Street 1                                                                                                    |                                            |  |
|-------------------|----------------------------------------------------------------------------------------------------|--------------------------------------------|--|
|                   | Street 2                                                                                                    |                                            |  |
|                   | City                                                                                                    |                                            |  |
|                   | State                                                                                                    |                                            |  |
|                   | Zip Code                                                                                                    |                                            |  |
|                   | County                                                                                                    |                                            |  |
| Contact           | Title                                                                                                    | Editable                                   |  |
| Information       | First Name                                                                                                    |                                            |  |
|                   | Last Name                                                                                                    | **Account Type has options "NY.gov ID" and |  |
|                   | User ID                                                                                                    | "HCS ID" as radio buttons.                 |  |
|                   | Account Type**                                                                                                    |                                            |  |
|                   | Email                                                                                                    |                                            |  |
|                   | Phone                                                                                                    |                                            |  |
|                   | Fax                                                                                                    |                                            |  |
|                   | Street 1                                                                                                    |                                            |  |
|                   | Street 2                                                                                                    |                                            |  |
|                   | City                                                                                                    |                                            |  |
|                   | State                                                                                                    |                                            |  |
|                   | Zip Code                                                                                                    |                                            |  |
| Alternate Contact | First Name                                                                                                    | Editable                                   |  |
| Information       | Last Name                                                                                                    |                                            |  |
|                   | Email                                                                                                    |                                            |  |
| Buttons           |                                                                                                    | Description                                |  |
| Change            | Allows the user to change the submission type. When selected the system cancels the Create New Submission form and displays the Select Submission Type page. |                                            |  |
| Save              | When selected the system saves the data entered in the submission and displays the General Information page.                                                 |                                            |  |
| Cancel            | User is taken to previous page without saving any information entered.                                                                                       |                                            |  |

## **General Information**

| View General This                                                                          | page allows to submit or m                                                    | nodify the submission.                                             |                      |
|--------------------------------------------------------------------------------------------|-------------------------------------------------------------------------------|--------------------------------------------------------------------|----------------------|
| Information<br>General In                                                                  | oformation                                                                    |                                                                    |                      |
| Ceneral Executive                                                                          | Summary Application Corresponde                                               | nce Decision Summary                                               |                      |
|                                                                                            | summary Application Corresponden                                              | Jecision Summary                                                   |                      |
| Application Number:<br>Facility Name:<br>Project Description:                              | Albany Memorial Hospital                                                      |                                                                    |                      |
| Submission Type:                                                                           | Notice - Transfer of Owners                                                   | hip Interest                                                       |                      |
| Project Status:<br>Review Level:                                                           |                                                                               | Project Status Date:<br>Received Date:<br>Initial Review Date:     |                      |
| Facility Information                                                                       |                                                                               | Acknowledgment Date:                                               |                      |
| Facility Name:                                                                             | Albany Memorial Hospital                                                      |                                                                    |                      |
| Physical<br>Address:                                                                       | 600 Northern Blvd<br>Albany, NY 12204                                         | Facility Type:                                                     | Hospital             |
| County:                                                                                    | ALBANY                                                                        | Region:                                                            |                      |
| Current Operator:                                                                          | St. Peter's Health Partners<br>315 South Manning Boulevar<br>Albany, NY 12208 | Operating Certificate/License #:<br>rd<br>Current Operator County: | 0101003H             |
| Contact Information                                                                        |                                                                               | ,                                                                  |                      |
| Name:                                                                                      | John Philips                                                                  | Title:                                                             | MR                   |
| Email:                                                                                     | nabin.kc@its.ny.gov                                                           | Address:                                                           | Albany, NY 12209     |
| User ID:                                                                                   | nzk02                                                                         |                                                                    |                      |
| Phone:<br>Fax:                                                                             | (518) 402-7826                                                                |                                                                    |                      |
| Alternate Contact Inf                                                                      | ormation                                                                      |                                                                    |                      |
| Name:                                                                                      | Tom Wills                                                                     | Email:                                                             | nabin.kc@its.ny.gov  |
| © 2010 NYS Departr                                                                         | ment of Health - Electronic Certificate of Nee                                | d System                                                           |                      |
|                                                                                            | Figura: Sampla I                                                              | Conoral Information                                                |                      |
|                                                                                            | Field De                                                                      | escriptions                                                        |                      |
| Field Name                                                                                 |                                                                               | Description                                                        |                      |
| Application Number                                                                         | Generated by the system when the application is submitted                     |                                                                    |                      |
| Facility Name                                                                              | Facility/Agency the application was created/submitted for                     |                                                                    |                      |
| Project Description                                                                        | Project description of the displayed application entered and updated by PMU   |                                                                    |                      |
| Submission Type                                                                            | Submission Type of the displayed application                                  |                                                                    |                      |
| Project Status                                                                             | Current status of the application                                             |                                                                    |                      |
| Review Level Current Review level of the project                                           |                                                                               | he project                                                         |                      |
| Project Status Date Project Status Date for the Application                                |                                                                               |                                                                    |                      |
| Received Date                                                                              | Date the application was                                                      | received                                                           |                      |
| Initial Review Date                                                                        | Date the displayed applic                                                     | cation was initially reviewed                                      | by PMU               |
| Acknowledgment Date Date the Acknowledgment letter was signed for the selected application |                                                                               |                                                                    | selected application |
| Facility Information Section label                                                         |                                                                               |                                                                    |                      |

| Facility Name                       | Facility/Agency name the application was submitted for.                                                                                                    |  |  |
|-------------------------------------|----------------------------------------------------------------------------------------------------|--|--|
| Physical Address                    | Physical Address of the facility/agency in format:                                                                                                    |  |  |
|                                     | Street line 1, Street line 2, City, State and Zip Code                                                                                                    |  |  |
| County                              | NYS County of the address for the facility/agency                                                                                                    |  |  |
| Current Operator                    | Name and Address of the current operator of the facility/agency in format:                                                                                                    |  |  |
|                                     | Operator Name, Street 1, Street 2, City, State, and Zip Code                                                                                                    |  |  |
| Facility Type                       | The type of facility the application is for                                                                                                    |  |  |
| Region                              | Corresponding region of the county in which the facility/agency is located                                                                                                    |  |  |
| Operating Certificate/<br>License # | The Operating Certificate Number of the Facility or the License Number of the Agency, whichever is applicable.                                                                                                    |  |  |
| Current Operator<br>County          | County of the address for the Current Operator                                                                                                    |  |  |
| Contact Information                 | Section label                                                                                                    |  |  |
| Name                                | Full Name of the person who will receive all official correspondence from DOH                                                                                                    |  |  |
| Title                               | Personal title of the Contact person                                                                                                    |  |  |
| Email                               | Email where official notification by DOH can be sent                                                                                                    |  |  |
| Address                             | Mailing Address in format:                                                                                                    |  |  |
|                                     | Street line 1, Street line 2, City, State and Zip code                                                                                                    |  |  |
| Phone                               | Phone number where the contact can be reached                                                                                                    |  |  |
| Fax                                 | Fax number where the contact can be sent official correspondence from DOH                                                                                                    |  |  |
| Alternate Contact<br>Information    | Section label                                                                                                    |  |  |
| Name                                | Full Name of alternate individual who will also receive all official correspondence from DOH                                                                                                    |  |  |
| Email                               | Email address of the alternate contact person                                                                                                    |  |  |
| Buttons                             | Description                                                                                                    |  |  |
| Modify                              | When selected the Modify Submission Page displays which allows the user to make any changes to the general information entered before Submission.                                                                                     |  |  |
| Submit                              | When selected the system saves the data entered in the submission. If any required information is missing, a message for the User will be displayed. If the required information is entered the Confirm Submission page is displayed. |  |  |

#### **Create Executive Summary**

| Executive | This page allows the user to provide the executive summary of the proposed project. |
|-----------|-------------------------------------------------------------------------------------|
| Summary   |                                                                                     |

|                                                                                                    | Dn-Executive Summary                                                                                                    |  |  |  |  |
|----------------------------------------------------------------------------------------------------|----------------------------------------------------------------------------------------------------|--|--|--|--|
| General Executive Summary                                                                                                    | Application Correspondence Decision Summary                                                                                                    |  |  |  |  |
| Application Number:<br>Facility Name: Albany Memorial Hospital<br>Project Description:<br>Click "Save" to save the changes<br>†Executive Summary:                                     |                                                                                                    |  |  |  |  |
|                                                                                                    |                                                                                                    |  |  |  |  |
| Styles - Font                                                                                                    | • Size • A • A • ?                                                                                                    |  |  |  |  |
| * The Rich Text features available t<br>behavior, using another browser is                                                                                                    | Save for the Executive Summary are dependent on browser type and browser version. If you are experiencing any adverse recommended.                                                                                                    |  |  |  |  |
| ŀ                                                                                                    | Figure: Sample New Submission- Executive Summary                                                                                                    |  |  |  |  |
| F                                                                                                    | Figure: Sample New Submission- Executive Summary<br>Field Descriptions                                                                                                    |  |  |  |  |
| Field Name                                                                                                    | Figure: Sample New Submission- Executive Summary<br>Field Descriptions<br>Description                                                                                                    |  |  |  |  |
| Field Name Application Number                                                                                                    | Figure: Sample New Submission- Executive Summary         Field Descriptions         Description         Generated by the system when the application is submitted                                                                                                    |  |  |  |  |
| Field Name Application Number Facility Name                                                                                                    | Figure: Sample New Submission- Executive Summary         Field Descriptions         Description         Generated by the system when the application is submitted         Facility/Agency the application was created/submitted for                                                                                                    |  |  |  |  |
| Field Name         Application Number         Facility Name         Project Description                                                                                               | Figure: Sample New Submission- Executive Summary         Field Descriptions         Description         Generated by the system when the application is submitted         Facility/Agency the application was created/submitted for         Project description of the displayed application entered and updated by PMU                                                                                                    |  |  |  |  |
| Field Name         Application Number         Facility Name         Project Description         Style                                                                                 | Figure: Sample New Submission- Executive Summary         Field Descriptions         Description         Generated by the system when the application is submitted         Facility/Agency the application was created/submitted for         Project description of the displayed application entered and updated by PMU         Drop down list of all the available styles                                                                                                    |  |  |  |  |
| Field Name         Application Number         Facility Name         Project Description         Style         Font                                                                    | Figure: Sample New Submission- Executive Summary         Field Descriptions         Description         Generated by the system when the application is submitted         Facility/Agency the application was created/submitted for         Project description of the displayed application entered and updated by PMU         Drop down list of all the available styles         Drop down list of all the available fonts                                                                                                    |  |  |  |  |
| Field Name         Application Number         Facility Name         Project Description         Style         Font         Size                                                       | Figure: Sample New Submission- Executive Summary         Field Descriptions         Description         Generated by the system when the application is submitted         Facility/Agency the application was created/submitted for         Project description of the displayed application entered and updated by PMU         Drop down list of all the available styles         Drop down list of all the available fonts         Drop down list of all the available text sizes                                                                                                    |  |  |  |  |
| Field Name         Application Number         Facility Name         Project Description         Style         Font         Size         Executive Summary<br>Text Box                 | Figure: Sample New Submission- Executive Summary         Field Descriptions         Description         Generated by the system when the application is submitted         Facility/Agency the application was created/submitted for         Project description of the displayed application entered and updated by PMU         Drop down list of all the available styles         Drop down list of all the available fonts         Drop down list of all the available text sizes         Allows User to enter text to provide the overview details of the project.                     |  |  |  |  |
| Field Name         Application Number         Facility Name         Project Description         Style         Font         Size         Executive Summary<br>Text Box         Buttons | Figure: Sample New Submission- Executive Summary         Field Descriptions         Description         Generated by the system when the application is submitted         Facility/Agency the application was created/submitted for         Project description of the displayed application entered and updated by PMU         Drop down list of all the available styles         Drop down list of all the available fonts         Drop down list of all the available text sizes         Allows User to enter text to provide the overview details of the project.         Description |  |  |  |  |

## Modify Executive Summary

| Executive |
|-----------|
|-----------|

| Summary                                                                                  |                                                                             |                       |               |               |                                                      |
|------------------------------------------------------------------------------------------|-----------------------------------------------------------------------------|-----------------------|---------------|---------------|------------------------------------------------------|
| Projects                                                                                 | My Projects                                                                 |                       |               |               |                                                      |
| Executive Su                                                                             | mmary                                                                       |                       |               |               |                                                      |
| General Executive Summ                                                                   | ary Application                                                             | Correspondence        | Decision      | Summary       |                                                      |
| Application Number:<br>Facility Name:<br>Project Description:<br>Print Executive Summary | Albany Memorial Hospit                                                      | al                    |               |               |                                                      |
| †Executive Summary:                                                                      |                                                                             |                       |               |               | Last Modified: 03/01/2017 11:22:23 AM                |
| TESTING 123                                                                              |                                                                             |                       |               |               |                                                      |
| Enter the Executive Summary                                                              | Here                                                                        |                       |               |               |                                                      |
|                                                                                          |                                                                             |                       | Modify        |               |                                                      |
| * The Rich Text features availa<br>behavior, using another browse                        | ble for the Executive S<br>r is recommended.                                | ummary are deper      | ndent on brow | vser type and | browser version. If you are experiencing any adverse |
|                                                                                          |                                                                             |                       |               |               |                                                      |
|                                                                                          |                                                                             |                       |               |               |                                                      |
|                                                                                          | Fiz                                                                         | gure: Sa              | mple I        | Execut        | ive Summary                                          |
|                                                                                          | Field Descriptions                                                          |                       |               |               |                                                      |
| Field Name                                                                               |                                                                             |                       |               |               | Description                                          |
| Application Number                                                                       | Generated by the system when the application is submitted                   |                       |               |               |                                                      |
| Facility Name                                                                            | Facility/Agency the application was created/submitted for                   |                       |               |               |                                                      |
| Project Description                                                                      | Project description of the displayed application entered and updated by PMU |                       |               |               |                                                      |
| Executive Summary<br>Text Box                                                            | Displays the text entered by the user.                                      |                       |               |               |                                                      |
| Buttons                                                                                  |                                                                             |                       |               |               | Description                                          |
| Modify                                                                                   | When sele<br>make any                                                       | ected disp<br>changes | plays tl      | he Exe        | cutive Summary page to allow the user to             |

| Application                                                               |                                                                                                    |  |  |  |  |
|---------------------------------------------------------------------------|----------------------------------------------------------------------------------------------------|--|--|--|--|
| ApplicationThisTabany a                                                   | page allows the User to add documents to the submission, view and update added documents.                                                                                                |  |  |  |  |
|                                                                           |                                                                                                    |  |  |  |  |
| Projects My                                                               | Projects                                                                                                    |  |  |  |  |
| The following documents are require<br>No Documents are associated with t | red for this submission: Application,Transaction Summary,Proposed Sale or Transfer Agreement<br>his project.                                                                             |  |  |  |  |
| Application                                                               |                                                                                                    |  |  |  |  |
| General Executive Summary                                                 | Application Correspondence Decision Summary                                                                                                    |  |  |  |  |
| Application Number:<br>Facility Name: Alba<br>Project Description:        | any Memorial Hospital                                                                                                    |  |  |  |  |
| Print Application View                                                    |                                                                                                    |  |  |  |  |
| Submitted By:                                                             |                                                                                                    |  |  |  |  |
| Document Type                                                             | Filename Description Document Date                                                                                                    |  |  |  |  |
|                                                                           | Add Document to Submission Expand All                                                                                                    |  |  |  |  |
| ** DOH cannot guarantee that do<br>that their anti-virus software is ope  | cuments that have been uploaded to NYSE-CON are virus free. Before documents are opened, the user should ensure<br>erating and is up-to-date with the latest anti-virus signature files. |  |  |  |  |
|                                                                           | Figure: Sample Application Page                                                                                                    |  |  |  |  |
| Field Descriptions                                                        |                                                                                                    |  |  |  |  |
| Field Name                                                                | Description                                                                                                    |  |  |  |  |
| Application Number                                                        | Generated by the system when the application is submitted                                                                                                    |  |  |  |  |
| Facility Name                                                             | Facility/Agency the application was created/submitted for                                                                                                    |  |  |  |  |
| Project Description                                                       | Project description of the displayed application entered and updated by PMU                                                                                                    |  |  |  |  |
| Submitted By                                                              | Displays the name of the submitter                                                                                                    |  |  |  |  |
| Submitted Date                                                            | Displays the date the documents were first added.                                                                                                    |  |  |  |  |
| Document Type                                                             | Displays the document type selected by the user.                                                                                                    |  |  |  |  |
| Filename                                                                  | Displays the file name of the document uploaded.                                                                                                    |  |  |  |  |
| Description                                                               | Displays the description entered by the user.                                                                                                    |  |  |  |  |
| Document                                                                  | Displays the Icon with a link to the actual document.                                                                                                    |  |  |  |  |
| Date                                                                      | The Date the file was uploaded.                                                                                                    |  |  |  |  |
| Buttons                                                                   | Description                                                                                                    |  |  |  |  |
| Add Document to Submission                                                | When selected the New Application Document page will display which allows users to upload documents                                                                                      |  |  |  |  |
| Expand All                                                                | When selected displays all documents that have been added for all document types; including all versions.                                                                                |  |  |  |  |
| Hyperlinks                                                                | Description                                                                                                    |  |  |  |  |
| Print Application View                                                    | Allows the user to print the table with the list of documents uploaded.                                                                                                    |  |  |  |  |

#### New Application Document

NewThis allows users to upload documents to the submission. Documents can be<br/>attached to the submission by selecting the Document Type from the drop-down<br/>box, entering a Description and using the Choose File button.

#### The following documents are required for this submission: Application, Transaction Summary, Proposed Sale or Transfer Agreement

### **New Application Document**

| General                                                      | Executive Summary   | Application    | Correspondence    | Decision | Summary |
|--------------------------------------------------------------|---------------------|----------------|-------------------|----------|---------|
| Application Number:                                          |                     |                |                   |          |         |
| Facility Name: Albany Memorial Hospital Project Description: |                     |                |                   |          |         |
| Document                                                     | Type Please Choose: |                |                   | T        |         |
| Date                                                         | 03/01/2017          |                |                   |          |         |
| Description                                                  | n                   |                |                   |          |         |
| File                                                         | Choose File N       | lo file chosen |                   |          |         |
|                                                              |                     | Add Docum      | nent to Submissio | n        | Can     |

#### Figure: Sample New Application Document Page

| Field Descriptions         |                                                                                                    |  |  |  |
|----------------------------|----------------------------------------------------------------------------------------------------|--|--|--|
| Field Name                 | Description                                                                                           |  |  |  |
| Application Number         | Generated by the system when the application is submitted                                             |  |  |  |
| Facility Name              | Facility/Agency the application was created/submitted for                                             |  |  |  |
| Project Description        | Project description of the displayed application entered and updated by PMU                           |  |  |  |
| Document Type              | Drop down list of document types pertaining to the submission.                                        |  |  |  |
| Date                       | Auto filled with the current system date. Non-editable                                                |  |  |  |
| Description                | Information entered that describes the document being added to the submission                         |  |  |  |
| File                       | File selected                                                                                         |  |  |  |
| Buttons                    | Description                                                                                           |  |  |  |
| Choose File                | When selected a browser window opens for the User to select a file to upload to the submission.       |  |  |  |
| Add Document to Submission | When selected the selected document is uploaded and the Application page is displayed.                |  |  |  |
| Cancel                     | When selected the document and information added will not be saved.<br>Application page is displayed. |  |  |  |

| Confirm Submission                                                                                                    |                                                                                                    |  |  |  |  |
|----------------------------------------------------------------------------------------------------|----------------------------------------------------------------------------------------------------|--|--|--|--|
| Confirm V<br>Submission to                                                                                                    | When all required information and documents are added, system provides an option to confirm or cancel the submission.                                                                                                    |  |  |  |  |
| Projects I                                                                                                    | Wy Projects                                                                                                    |  |  |  |  |
| Confirm Submission                                                                                                    |                                                                                                    |  |  |  |  |
| By pressing Confirm, I hereby c<br>complete in all material aspects.<br>Additionally, please confirm that<br>@ 2010 NYS Department of H | By pressing Confirm, I hereby certify under penalty of perjury that I am duly authorized to subscribe and submit this and that the information contained herein and attached hereto is accurate, true, and complete in all material aspects. I understand that my identifying user information and the date and time of this submission will be recorded for future reference.<br>Additionally, please confirm that the email address of the project contact is sanus sharmadula@its nv. ovv. This email address will be used for all project correspondence.<br>Confirm Cancel<br>@ 2010 NYS Department of Health - Electronic Certificate of Need System System Information |  |  |  |  |
| Figure: Sample Confirm Submission                                                                                                    |                                                                                                    |  |  |  |  |
| Field Descriptions                                                                                                    |                                                                                                    |  |  |  |  |
| Buttons                                                                                                    | Description                                                                                                    |  |  |  |  |
| Confirm                                                                                                    | When selected the submission is submitted, the notification of receipt is generated and the General Information page with successful submission message is displayed.                                                                                                    |  |  |  |  |
| Cancel                                                                                                    | When selected the submission is not submitted and the General Information page is displayed. Modifications can still be made.                                                                                                    |  |  |  |  |

#### **General Information- Successful Submission Message**

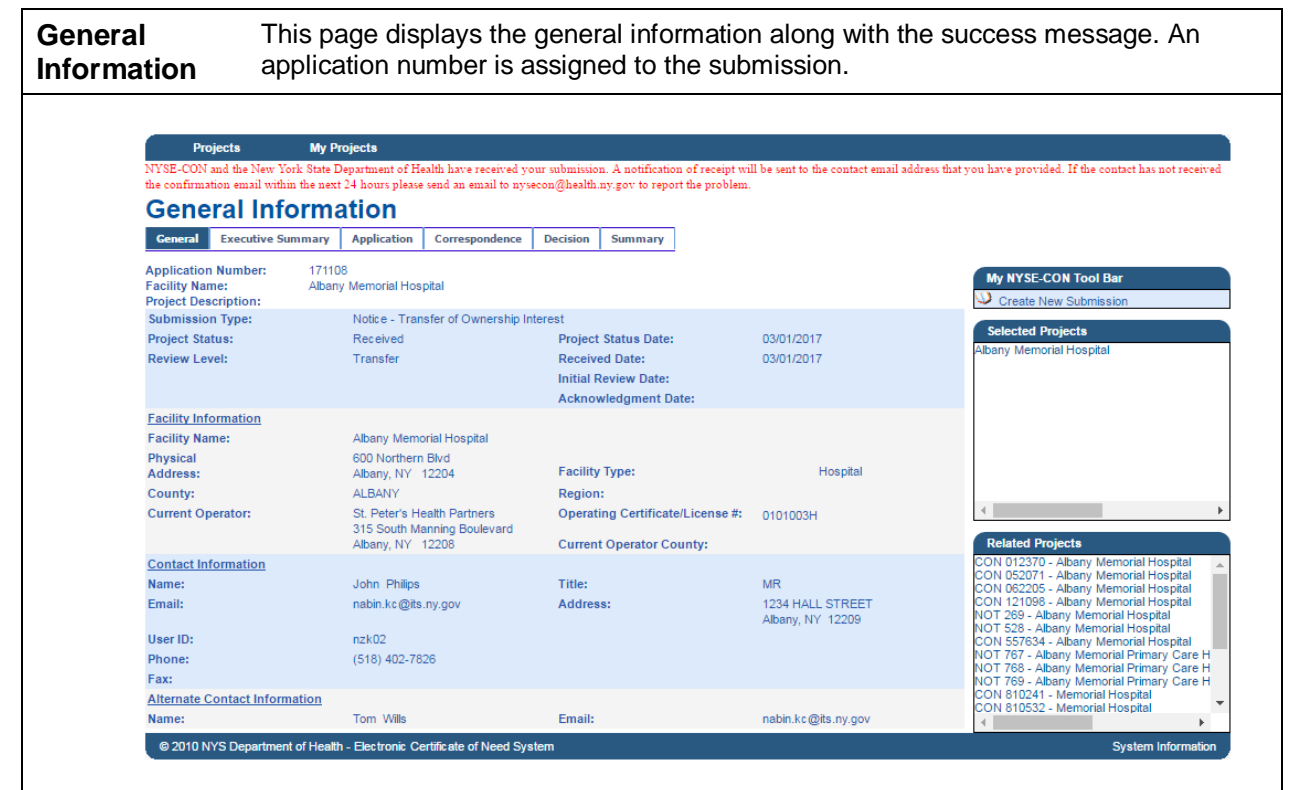

#### Figure: Sample General Information

| Field Descriptions   |                                                                             |  |  |  |
|----------------------|-----------------------------------------------------------------------------|--|--|--|
| Field Name           | Description                                                                 |  |  |  |
| Application Number   | Generated by the system when the application is submitted                   |  |  |  |
| Facility Name        | Facility/Agency the application was created/submitted for                   |  |  |  |
| Project Description  | Project description of the displayed application entered and updated by PMU |  |  |  |
| Submission Type      | Submission Type of the displayed application                                |  |  |  |
| Project Status       | Current status the application is in                                        |  |  |  |
| Review Level         | Current Review level of the project                                         |  |  |  |
| Project Status Date  | Project Status Date for the Application                                     |  |  |  |
| Received Date        | Date the application was received                                           |  |  |  |
| Initial Review Date  | Date the displayed application was initially reviewed by PMU                |  |  |  |
| Acknowledgment Date  | Date the Acknowledgment letter was signed for the selected application      |  |  |  |
| Facility Information | Section label                                                               |  |  |  |
| Facility Name        | Name of the selected facility/agency                                        |  |  |  |

| Physical Address                    | Address of the selected facility/agency in format:<br>Street line 1, Street line 2, City, State and Zip Code                  |
|-------------------------------------|----------------------------------------------------------------------------------------------------|
| County                              | NYS County of the address for the facility/agency                                                                             |
| Current Operator                    | Name and Physical location of the proposed agency in format:<br>Name, Street line 1, Street line 2, City, State, and Zip code |
| Facility Type                       | The selected facility type selected                                                                                           |
| Region                              | Region the facility is located in                                                                                             |
| Operating Certificate/<br>License # | The Operating Certificate Number of the Facility or the License Number of the Agency selected                                 |
| Current Operator<br>County          | NYS County of the address for the current operator                                                                            |
| Contact Information                 | Section label                                                                                                    |
| Name                                | Full Name of the person who will receive all official correspondence from DOH                                                 |
| Title                               | Personal title of the Contact person                                                                                          |
| Email                               | Email where official notification by DOH can be sent                                                                          |
| Address                             | Mailing Address in format:<br>Street line 1, Street line 2, City, State and Zip code                                          |
| Phone                               | Phone number where the contact can be reached                                                                                 |
| Fax                                 | Fax number where the contact can be sent official correspondence from DOH                                                     |
| Alternate Contact<br>Information    | Section label                                                                                                    |
| Name                                | Full Name of alternate individual who will also receive all official correspondence from DOH                                  |
| Email                               | Additional email where official contact between application and DOH can be sent                                               |